## Skrócona instrukcja szybkiego uruchomienia EBYTE NA111

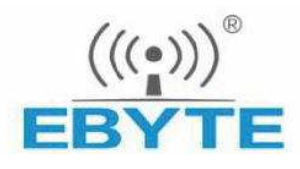

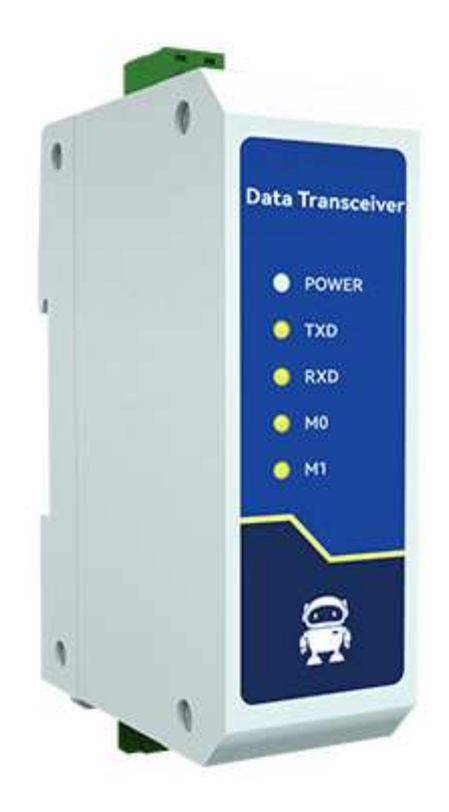

## 1. Przegląd produktu

NA111 to serwer portu szeregowego, który konwertuje dane portu szeregowego na dane Ethernet. Posiada wiele trybów bramy Modbus i trybów bramy IoT MQTTC/HTTPC, dzięki czemu nadaje się do różnych urządzeń portu szeregowego/PLC. Produkt jest wyposażony w interfejs RJ45 i zacisk Phoenix 3\*3,81 mm do montażu na szynie prowadzącej. Przyjmuje standardy projektowania przemysłowego, aby zapewnić niezawodność sprzętu.

## 2. Cechy produktu

- RJ45 obsługuje interfejs Ethernet 10M;
- Obsługa wielu trybów pracy (serwer TCP, klient TCP, serwer UDP, klient UDP,
- (protokół HTTPC, protokół MQTTC);
- Narzędzia konfiguracji wsparcia, strony internetowe i polecenia AT;
- Tryb serwera obsługuje połączenia wielogniazdowe;
- Obsługa wielu szybkości transmisji;
- Obsługa funkcji DHCP;
- Obsługiwany jest system DNS (rozpoznawanie nazw domen) oraz serwer rozpoznawania nazw domen można dostosować;
- Obsługa wielu bramek Modbus (prosta konwersja protokołu, tryb wielu hostów, bramka pamięci masowej, bramka konfigurowalna);
- Obsługa szybkiego dostępu do chmury Alibaba Cloud, chmury Baidu Cloud, OneNET, chmury Huawei i wersji
- Standardowe serwery MQTT;
- Obsługa protokołu HTTP (żądanie GET/POST);
- Obsługa wirtualnego portu szeregowego;
- Obsługa funkcji ponownego uruchomienia po upływie limitu czasu i możliwość dostosowania czasu ponownego uruchomienia;
- Obsługa funkcji krótkiego połączenia i dostosowywanie krótkiego interwału połączenia;
- Obsługa funkcji pakietu heartbeat i pakietu rejestracyjnego;
- Obsługa funkcji czyszczenia pamięci podręcznej portu szeregowego;
- Obsługa dostępu do Internetu i sieci LAN;
- Obsługa przywracania ustawień fabrycznych sprzętu;
- Obsługa funkcji aktualizacji online.

| Produkt |          | Tryb pracy                | Napięcie robocze       | Rozmiar (mm) |
|---------|----------|---------------------------|------------------------|--------------|
| NS1     | 6-drożny | Server TCP                | 3.0∼5,5 V (prąd stały) | 17×19×4      |
| NT1     |          | Klient TCP<br>Serwer UDP  |                        |              |
| NT1-B   | 6-drożny | Klient UDP<br>Klient MQTT | 3.0∼5,5 V (prąd stały) | 35×22×30     |
| NA111   | 6-drożny | Klient HTTP               | 8∼28 V (prąd stały)    | 110×66×30    |
| NB114   | 6-drożny |                           | 8∼28 V (prad stały)    | 102×84×25    |

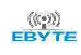

# 3. Parametry techniczne:

| Nazwa                                      | Objaśnienie                                                                            |  |  |
|--------------------------------------------|----------------------------------------------------------------------------------------|--|--|
| Napięcie robocze                           | 8~28V prądu stałego(NA111)/85~265 V prądu przemiennego (NA111-A)                       |  |  |
|                                            | Port szeregowy (RS485, 3 × 3,81 mm zacisk Phoenix)                                     |  |  |
| Interfejs                                  | Interfejs sieciowy (RJ45)                                                              |  |  |
| Tryb pracy                                 | Serwer TCP (domyślny), Klient TCP, Serwer UDP, Klient<br>UDP, Klient HTTP, Klient MQTT |  |  |
| Gniazdo<br>połączenie                      | Serwer TCP obsługuje połączenia klienckie 6-drożne                                     |  |  |
| Protokół sieciowy                          | TCP/UDP,MQTT,HTTP,IPv4,DHCP,Serwer DNS                                                 |  |  |
| Nabycie własności<br>intelektualnej metoda | Statyczny adres IP (domyślny), DHCP                                                    |  |  |
| Domena DNS<br>Rozpoznawanie nazw           | wsparcie                                                                               |  |  |
| Nazwa domeny<br>serwer rozdzielczości      | 114.114.114 (można dostosować)                                                         |  |  |
| Rozmieszczenie metoda                      | Strona internetowa, narzędzie do konfiguracji parametrów, polecenie AT                 |  |  |
| Adres IP                                   | 192.168.3.7 (można dostosować)                                                         |  |  |
| Nazwa użytkownika                          | Administrator (można dostosować)                                                       |  |  |
| Hasło                                      | Administrator (można dostosować)                                                       |  |  |
| Port lokalny                               | 8887 (można dostosować)                                                                |  |  |
| Maska podsieci                             | 255.255.255.0 (można dostosować)                                                       |  |  |
| Wejście                                    | 192 168 3 1 (można dostosować)                                                         |  |  |
| Pamięć podręczna portu<br>szeregowego      | 1024 bajtów                                                                            |  |  |
| Opakowanie<br>mechanizm                    | 512 bajtów                                                                             |  |  |
| Szybkość transmisji<br>szeregowej          | 1200~230400 bps (domyślnie 115200)                                                     |  |  |
| Bity danych                                | 5. 6, 7, 8 (domyślne)                                                                  |  |  |
| Bit stopu                                  | 1 (domyślnie), 2                                                                       |  |  |
| Sprawdź bit                                | Brak (domyślne), Nieparzyste, Parzyste                                                 |  |  |
| Kontrola przepływu                         | BRAK (domyślne), RTS/CTS, DSR/DTR, XON/XOFF                                            |  |  |
| Rozmiar produktu                           | 110×66×30 (Długość × szerokość × wysokość)                                             |  |  |
| Waga produktu                              | 80a ± 5a(NA111) .90a + 5a(NA111-A)                                                     |  |  |
| Temperatura i wilgotność<br>pracy          | - 40~+85°C,5%~95% RH (bez kondensacji)                                                 |  |  |
| Parametry przechowywania                   | -40~+105°C,5%~95% RH (bez kondensacji)                                                 |  |  |

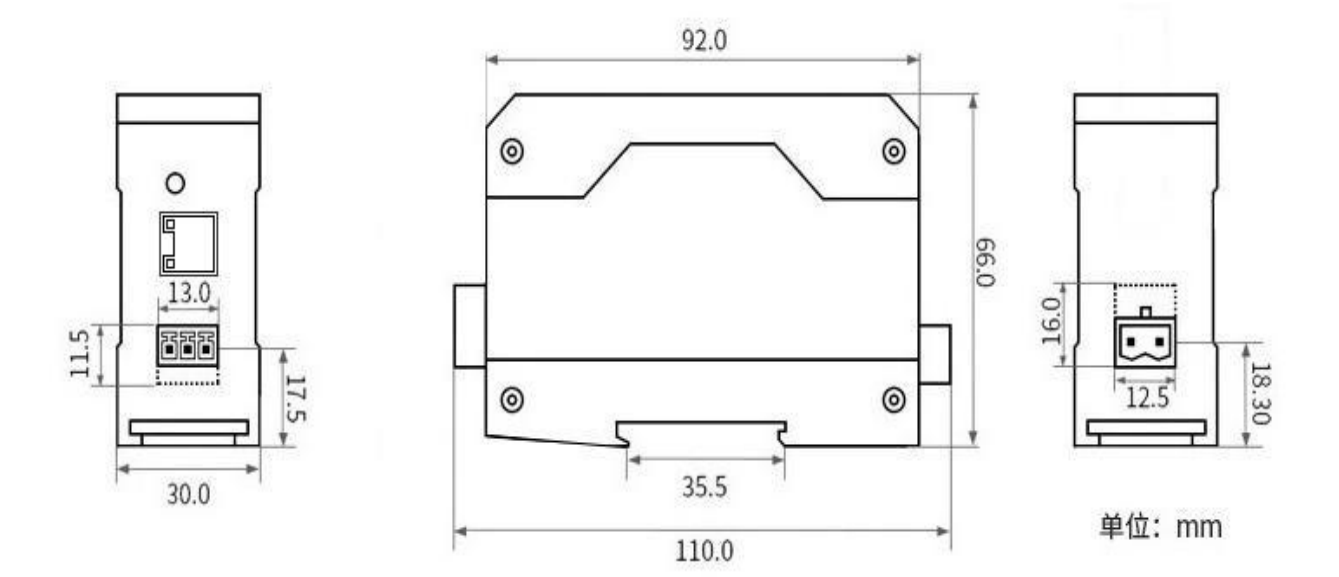

## 4. Metoda instalacji

Sprzęt montowany jest za pomocą szyny prowadzącej.

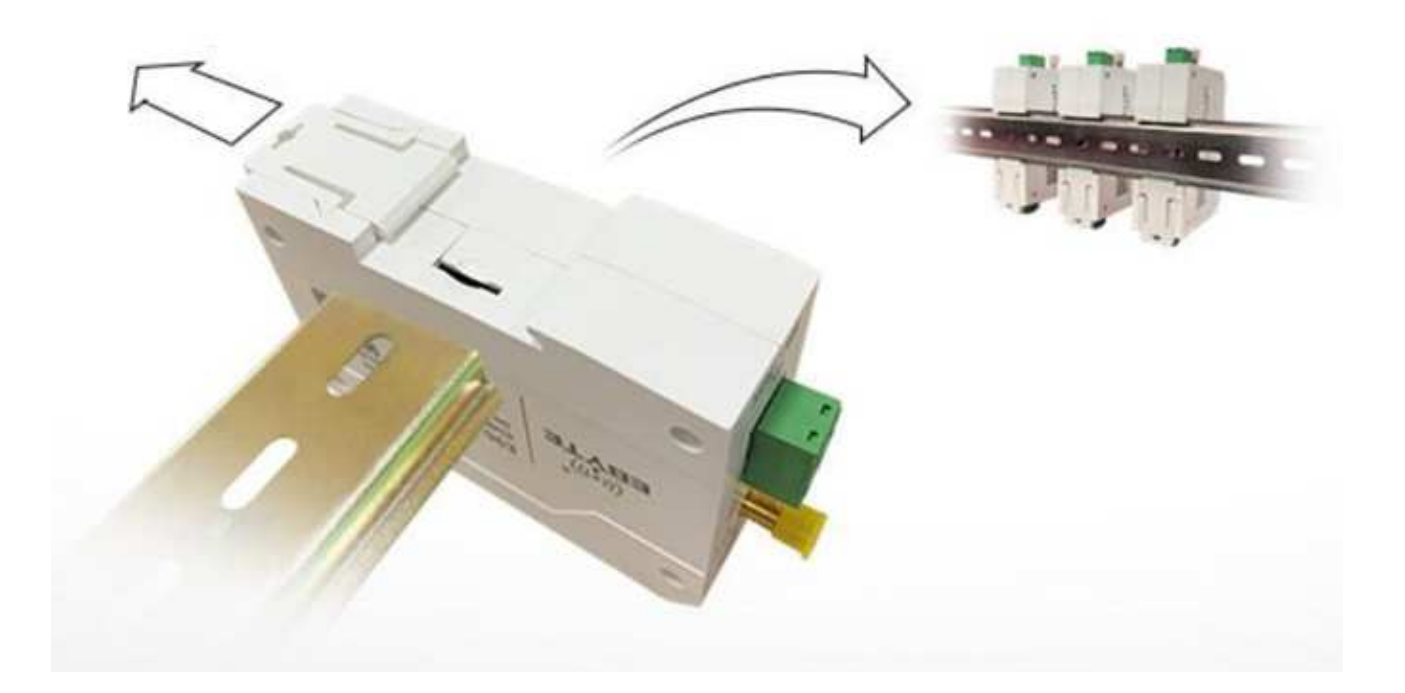

(((\*\*\*))) EBYTE

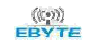

## 5. Przygotowanie do użycia

Przed użyciem serwera szeregowego (zwanego dalej "urządzeniem") konieczne jest przygotowanie kabla sieciowego, komputera, konwertera USB na szeregowy i innych odpowiednich materiałów pomocniczych. Szczegóły są następujące:

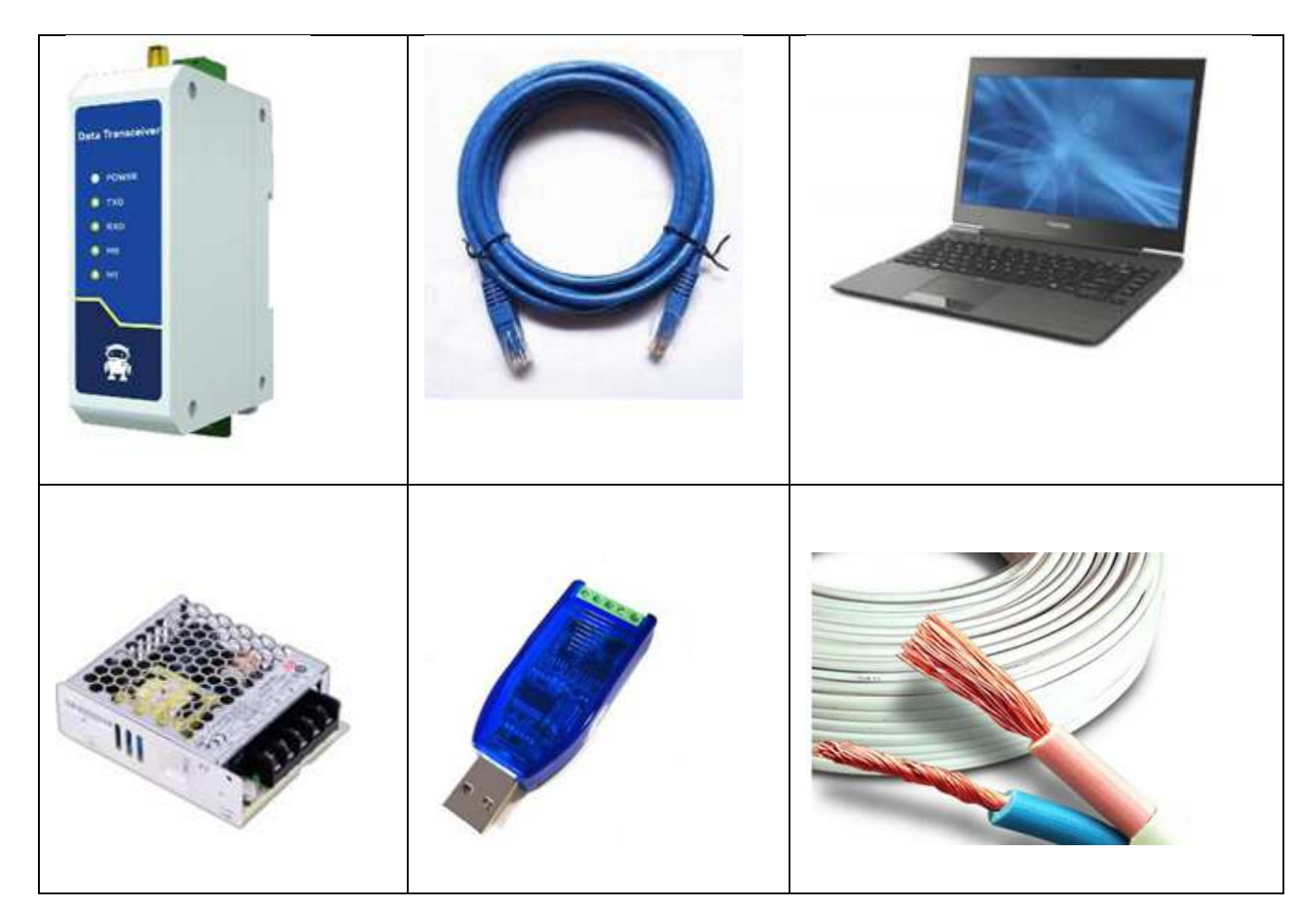

#### 6. Podłączenie urządzenia

Schemat podłączenia zasilania NA111 (prąd stały 8~28 V, + (dodatni, czerwony), - (ujemny, czarny)):

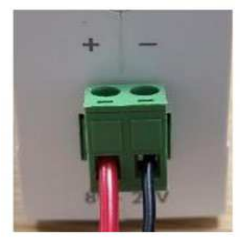

Port szeregowy i port sieciowy oraz okablowanie:

Zastosowano standardowy port sieciowy RJ45 10M, kontrolka M1 urządzenia zawsze świeci po prawidłowym podłączeniu; Interfejs RS485 (3 × 3,81 mm złącze Phoenix), urządzenie A podłączone jest do złącza A konwertera USB na RS485, urządzenie B podłączone jest do złącza B konwertera USB na RS485 (w przypadku dłuższych odległości należy użyć standardowego skrętkowego kabla ekranowanego RS485), a uziemienie konwertera podłączone jest do złącza G urządzenia (opcjonalnie).

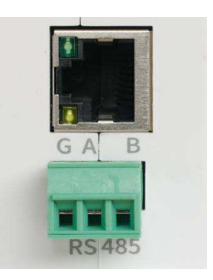

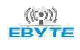

## 7. Opis elementów

| L.P. |                                                                                                    | Nazwa       | Funkcja                                    | Objaśnienie                                                                                                    |
|------|----------------------------------------------------------------------------------------------------|-------------|--------------------------------------------|----------------------------------------------------------------------------------------------------|
| 1    |                                                                                                    | MOC         | Wskaźnik<br>zasilania                      | Włącz: niebieskie światło jest zawsze<br>włączone.<br>Wyłącz: lampa jest wyłączona.                                                                                                    |
| 2    | Data Transceiver           1         • Power           2         • Txo           3         • RxD           4         • M0           5         • M1 | TXD         | Port szeregowy<br>przenoszenie<br>wskaźnik | 3 sekundy przed włączeniem: miga. Podczas<br>oczekiwania na kabel sieciowy: zawsze<br>włączone.<br>Dane są wysyłane: czerwone światło miga.<br>Brak transmisji danych: światło jest wyłączone.                                                                                   |
| 3    | 6 O Restore<br>7                                                                                                    | RXD         | Port szeregowy<br>otrzymujący<br>wskaźnik  | 3 sekundy przed włączeniem: miga. Podczas<br>oczekiwania na kabel sieciowy: zawsze<br>włączone.<br>Odbiór danych jest możliwy: zielone światło<br>miga.<br>Brak odbioru danych: światło jest wyłączone.                                                                          |
| 4    | (8) G A B<br>F F F F F F F F F F F F F F F F F F F                                                                                                 | MO          | Wskaźnik łącza                             | <ul> <li>3 sekundy przed włączeniem: miga. Podczas oczekiwania na kabel sieciowy: zawsze włączone.</li> <li>Połączenie sieciowe: zielone światło jest zawsze włączone.</li> <li>Rozłączenie sieci: światło wyłączone. Tryb UDP: zielone światło jest zawsze włączone.</li> </ul> |
| 5    |                                                                                                    | M1          | Wskaźnik<br>STANU                          | Połączenie kablem sieciowym: żółte światło<br>świeci się stale.<br>Kabel sieciowy jest odłączony: światło jest<br>wyłączone.                                                                                                    |
| 6    |                                                                                                    | Resetowanie | Przycisk                                   | Przywrócić ustawienia domyślne, naciśnij i<br>przytrzymaj, aż kontrolki POWER, TXD,<br>RXD i M0 zaczną świecić światłem ciągłym, a<br>następnie zwolnij.                                                                                                    |
| 7    |                                                                                                    | RJ45        | Sieć TCP/IP                                | Interfejs sieciowy 10M                                                                                                    |
| 8    |                                                                                                    | RS485       | Interfejs RS485                            | A łączy się z A, a B łączy się z B.                                                                                                    |
| 9    |                                                                                                    | Zasilanie   |                                            | 8-28 V DC                                                                                                    |

[Uwaga] Gdy kabel sieciowy nie jest podłączony, przyciski POWER, TXD, RXD i M0 są włączone, przycisk M1 jest wyłączony, a urządzenie znajduje się w trybie czuwania.

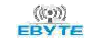

#### 8. Ustawnie karty sieciowej w komputerze

Aby uniknąć błędów wyszukiwania na serwerze i braku możliwości otwierania stron WWW oraz innych problemów podczas samego procesu aplikacji, zaleca się najpierw sprawdzić odpowiednie ustawienia komputera.

- Wyłącz zaporę sieciową i oprogramowanie antywirusowe na komputerze;
- Skonfiguruj kartę sieciową podłączoną do urządzenia;
- Komputer musi być skonfigurowany jako statyczny adres IP, adres karty sieciowej komputera oraz adres konwertera powinny mieć ten sam początek (na przykład 192.168.3. xxx), czyli jeśli domyślny adres konwertera NA111 to 192.168.3.7 to w konfiguracji karty sieciowej należy ustawić adres o tym samym segmencie sieci, czyli np. **192.168.3**.4 (ostatnia cyfra tego adresu musi być inna niż ostatnia cyfra adresu konwertera).

| Połączenia sieciowe                                                                                                    | Właściwości: Połączenie lokalne Właściwości: Dołączenie lokalne Właściwości: Distalaći Listawatera u uprzii 4 (TCD //D. //)                                                                                                    | ~           |
|----------------------------------------------------------------------------------------------------|----------------------------------------------------------------------------------------------------|-------------|
| – 🗦 🕤 🛧 😰 > Panel sterowania → Sieć i Internet → Połączenia si                                                                                                    | Sieć Udostępnianie Własciwości, motokof incernecowy w wejsji w (c.P.mw) Owie Połącz, używając: Ogólne                                                                                                    | ~           |
| Drganizuj            Wyłącz to urządzenie sieciowe         Diagnozuj to połączenie sieci bu           Połączenie lokalne         Połączenie sieci bu           Sieć niezidentyfikowana         GornaWidok17           Realtek PC         Wyłącz           Stan         Diagnozuj           Połączenie sieci bu         wyłącz           Stan         Diagnozuj           Połączenia mostkowe         Utwórz skrót           Usuń         Zmień nazwę | Image: Sealed PCIe GBE Family Controller         Image: Sealed PCIe GBE Family Controller         Image: Sealed PCIe GBE Family Controller | kać<br>sisz |

Parametry domyślne konwertera NA111:

| projekt               | Parametry domyślne |
|-----------------------|--------------------|
| Adres IP              | 192.168.3.7        |
| Domyślny port lokalny | 8887               |
| Maska podsieci        | 255.255.255.0      |
| Brama domyślna        | 192.168.3.1        |
| Domyślny tryb pracy   | Serwer TCP         |
| Szybkość transmisji   |                    |
| szeregowej            | 115200             |
| Parametry portu       |                    |
| szeregowego           | 8 / none / 1       |

#### 9. Konfiguracja urządzenia poprzez wbudowany serwer WWW

Urządzenie ma wbudowany serwer WWW, dzięki któremu użytkownicy mogą wygodnie ustawiać i wyszukiwać parametry poprzez strony WWW.

Port serwera WWW można dostosować (2-65535), domyślnie: 80

Metoda działania (przykładem jest wersja Microsoft Edge 94.0.992.50, zaleca się korzystanie z przeglądarki jądra Google, przeglądarka jądra IE nie jest obsługiwana):

1.Krok 1: Otwórz przeglądarkę, wpisz adres IP urządzenia w pasku adresu, na przykład 192.168.3.7 (adres IP i komputer muszą zachować ten sam segment sieciowy).

Wpisz domyślny adres konwertera do przeglądarki internetowej:

| SB | e             |   |   | <b>9</b> (10) | <u> </u> | <b>.</b> | Pa | 0 |
|----|---------------|---|---|---------------|----------|----------|----|---|
| ÷  | $\rightarrow$ | G | 0 | 192.1         | 68.3.7   |          |    |   |
| -  |               | - | - |               |          | •        | -  |   |

Uzupełnij nazwę użytkownika oraz hasło:

| Please login |       |
|--------------|-------|
| Username     | admin |
| Password     | admin |
| login        |       |

Uruchomi się poniższe środowisko konfiguracji NA111:

| Device info                                           |                                                                  |                                        |                          |                                     |                                |
|-------------------------------------------------------|------------------------------------------------------------------|----------------------------------------|--------------------------|-------------------------------------|--------------------------------|
| Device model                                          | NA111                                                            | Device SN                              | S4200388S                | ustaw język                         | English 🗸                      |
| Version                                               | 9013-2-16                                                        | Username                               | admin                    | Password                            | L *****                        |
| Network parameter                                     |                                                                  |                                        |                          |                                     |                                |
| DHCP                                                  | disable 🗸 🗸                                                      | Work mode                              | TCP server 🗸             | MAC                                 | 54-14-A7-DC-80-A5              |
| Local IP                                              | 192.168.3.7                                                      | Local port                             | 502                      | Web port                            | t 80                           |
| subnet mask                                           | 255.255.255.0                                                    | Getway                                 | 192.168.3.1              | DNS server                          | 114.114.114.114                |
| Target IP                                             | 192.168.3.3                                                      |                                        |                          | Target port                         | t 8888                         |
| Serial parameter                                      |                                                                  |                                        |                          |                                     |                                |
| Baud rate                                             | 9600 🗸                                                           | Data bit                               | 8 🗸                      | Parity                              | NONE                           |
| Stop bit                                              | 1 *                                                              | Flow                                   | NONE                     |                                     |                                |
| MODBUS paramet                                        | er                                                               |                                        |                          |                                     |                                |
| MODBUS TCP to RTU                                     | Open 🗸                                                           | address filter                         | 1<br>0:close,range:1-255 | Mosbus                              | instructions                   |
| Modbus mode                                           | Simple 🗸                                                         | MODBUS polling interval                | 500<br>Range:0-65535ms   |                                     | add clear                      |
| Modbus timeout                                        | 1000<br>Range:0-65535ms                                          | Modbus keep time                       | 10<br>Range:0-255s       | spare space 49<br>01 03 00 00 00 0A | X                              |
| Instruction format: "XX X<br>Must add a space between | X XX XX XX XX";"XX"is a 2-d<br>each hex, up to 50 instructions o | ligit hex number.<br>can be configured |                          |                                     |                                |
| Advanced                                              |                                                                  |                                        |                          |                                     |                                |
| Outage reconnect time                                 | 10<br>Off:0;Range:10-255s                                        | Reconnection times                     | 0<br>Range:0-255         | Network error check time            | 1800<br>Off:0;Range:180-65535s |
| Short connection                                      | 0<br>Off:0;Range:2-255s                                          | NET connected clear cache              | Enable 🗸                 |                                     |                                |
| Registration mode                                     | Disable 🗸                                                        | Custom registration                    | register message         |                                     | Hex                            |
| Network keepalive cycle                               | 0<br>Off:0;Range:1-65535s                                        | Network keepalive content              | keepalive message        |                                     | Hex                            |
| UART keepalive cycle                                  | 0<br>Off:0;Range:1-65535s                                        | UART keepalive content                 | keepalive message        |                                     | Hex                            |
|                                                       | Reboot                                                           | s                                      | ubmit                    | Restore                             |                                |

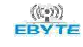

#### 10. Ustawienie bramy Modbus

Konwersja protokołu Modbus RTU i Modbus TCP

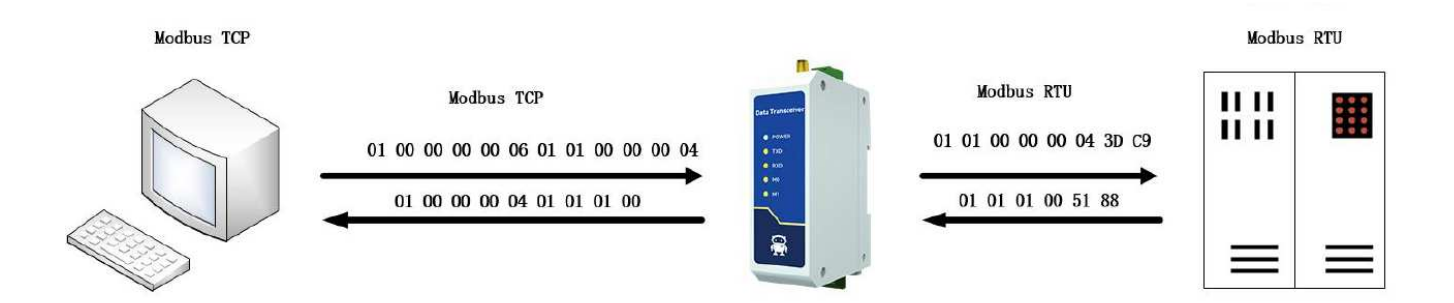

Prosta konwersja protokołu może działać w dowolnym trybie (klient TCP, serwer TCP, klient UDP, serwer UDP, klient MQTT, klient HTTP). Bez względu na tryb, w którym działa, może być tylko jedna stacja główna Modbus.

Po skonfigurowaniu karty sieciowej należy uruchomić serwer www z przeglądarki i ustawić parametry wg poniższego rysunku. Dla komunikacji ModBus należy wpisać w oknie "Local port" wartość 502

| Network parameter         |                      |                            |
|---------------------------|----------------------|----------------------------|
| DHCP disable 🗸            | Work mode TCP server | MAC 54-14-A7-DC-80-A5      |
| Local IP 192.168.3.7      | Local port 502       | Web port 80                |
| subnet mask 255.255.255.0 | Getway 192.168.3.1   | DNS server 114.114.114.114 |
| Target IP 192.168.3.3     |                      | Target port 8888           |

Następnie definiujemy parametry komunikacji RS485, są to parametry (ręcznie lub domyślnie ustawione) w urządzeniu z którym chcemy się skomunikować.

UWAGA! wpisane na serwerze WWW wartości: "Baud rate", Data bit" "Parity" oraz "Stop bit" muszą być identyczne jak te zdefiniowane w urządzeniu ModBus RS-485

| Serial parameter |                  |             |
|------------------|------------------|-------------|
| Baud rate 9600 🗸 | Data bit 8 🗸 🗸 🗸 | Parity NONE |
| Stop bit 1       | Flow NONE -      | ]           |

Aktywujemy "MODBUS TCP to RTU" oraz wpisujemy adres urządzenia RTU "address filter" (jeśli nie wpiszemy żadnej wartości konwerter będzie komunikował się z wszystkimi urządzeniami RTU:

| MODBUS parameter                                                                                                 |                                            |                     |
|----------------------------------------------------------------------------------------------------|--------------------------------------------|---------------------|
| MODBUS TCP to RTU Open                                                                                           | address filter 1<br>0:close,range:1-255    | Mosbus instructions |
| Modbus mode Simple 🗸                                                                                             | MODBUS polling interval<br>Range:0-65535ms | add clear           |
|                                                                                                    |                                            | spare space 49      |
| Modbus timeout Range:0-65535ms                                                                                   | Modbus keep time Range:0-255s              | 01 03 00 00 00 0A X |
| Instruction format: "XX XX XX XX XX XX";"XX"is a 2-6<br>Must add a space between each hex, up to 50 instructions |                                            |                     |
|                                                                                                    |                                            |                     |

Zapisujemy wprowadzone dane klikając na:

submit

#### 11. Testowanie komunikacji ModBus

Działanie komunikacji ModBus możemy przetestować za pomocą dowolnego programu debugowania. W instrukcji posłużono się programem "Radzio Modbus Master Simulator"

Najpierw należy skonfigurować parametry komunikacji TCP z konwerterem:

Wybieramy "Protocol" Modbus TCP, wpisujemy "IP address" konwertera oraz "TCP port" wg. ustawień na serwerze WWW konwertera.

| Connection settings                                              | ×                                                                                                |
|------------------------------------------------------------------|--------------------------------------------------------------------------------------------------|
| Protocol<br>C Modbus RTU  G Modbus TCP<br>Modbus RTU over TCP/IP | Addressing convention<br>Register address (starting from 0)<br>Register number (starting from 1) |
| Modbus RTU Port COM2 Bitrate 9600 Parity NONE Stop bits 1        | DTR     RTS       © Active     © Active       C Inactive     C Inactive       C On TX            |
| Modbus TCP<br>IP address : 192.168.3.7<br>TCP port : 502         | General<br>Timeout (ms) 500<br>Delay between polls (ms) 100<br>Cancel                            |

Następnie wpisujemy "Device ID" (adres urządzenia), kolejno "Adress" (początkowy numer zakresu rejestrów, które chcemy odczytać/wysterować), "Length" (koniec zakresu rejestrów, które chcemy odczytać/wysterować), należy wybrać zakres mieszczący się w rejestrach obsługiwanych przez urządzenie, w naszym przypadku zakres ten wynosi 9, powyżej tej wartości wymiana danych zatrzymuje

się. Uruchamiamy przycisk conect *i* sprawdzamy odczyty, migające diody TXD i RXD na konwerterze oznaczają prawidłową komunikację.

| 🙆 Radzio! Modbus Master Simulator        |              |                             |                 |
|------------------------------------------|--------------|-----------------------------|-----------------|
| File Edit Connection Setup Window Help   |              |                             |                 |
| 🗅 😅   % 🖻 🛍   🔁 🗃 🔟   🖋 🗶   🔄            |              |                             |                 |
|                                          |              |                             |                 |
|                                          |              |                             |                 |
|                                          |              | Usplay options              | ASCII display   |
| Device ID 1 Holding registers 👻 🚺 Decima |              | Decimal O 32bit float       |                 |
| Address Length Length C Hausdaring       |              | C Integer C 32bit sw. float | 1 char/reg      |
| Adures                                   | s 1 Lengui 6 | C Rissey C 64bit rivat      | C 2 char/reg    |
|                                          |              | O Binary O 64bit sw. hoat   | C 2 char/reg sw |
|                                          |              |                             |                 |
|                                          | Allas 40000  |                             |                 |
| +1                                       | 104          |                             |                 |
| +2                                       | U            |                             |                 |
| +3                                       | U            |                             |                 |
| +4                                       | U            |                             |                 |
| +5                                       | 1            |                             |                 |
| +6                                       | U            |                             |                 |
| +7                                       | 0            |                             |                 |
| +8                                       | 0            |                             |                 |
| +9                                       | 0            |                             |                 |
| +10                                      | 0            |                             |                 |
|                                          |              |                             |                 |